# Registrar's Office

# **Student Forms and Petitions: HASS Concentration Form**

A Quick Guide for HASS Concentration Advisors

As a HASS Concentration Advisor, you will use the Student Forms and Petitions application to review student HASS Concentration proposals submitted for your HASS Concentration field. You will also use the application to review student submissions of HASS Concentration completions.

|   | The <b>Student</b> creates a proposal for his or her HASS Concentration and submits it to the HASS Concentration Advisor. The student should discuss the proposal with his or her HASS Concentration Advisor.                                                        |
|---|----------------------------------------------------------------------------------------------------|
|   | The <b>HASS Concentration Advisor</b> reviews the student's submitted proposal. The advisor may approve it or return it to the student for revision.                                                                                                    |
| 6 | When the <b>Student</b> completes the subjects included in the proposal, he or she submits the form to the HASS Concentration Advisor for completion approval. The student should discuss the completion of the Concentration with his or her Concentration advisor. |
| 0 | The <b>HASS Concentration Advisor</b> reviews the student's submitted completion.<br>The advisor may approve it or return it to the student for revision.                                                                                                    |

### **OPEN A HASS CONCENTRATION PROPOSAL**

Open Student Forms and Petitions, and at the My Forms tab, select HASS Concentration from the form name field.

| Requires Action       | (hide | ±)                          |    |        |   |            |        |        |    |             |    |                                              |                       |   |
|-----------------------|-------|-----------------------------|----|--------|---|------------|--------|--------|----|-------------|----|----------------------------------------------|-----------------------|---|
| Form Name             |       | Student Name                | φ. | MIT ID | ф | Kerberos 🕴 | Year 🕴 | Course | ¢. | Status      | φ. | Action Required \$                           | Submitted             | 4 |
| HASS<br>Concentration |       | * Receptions<br>Records (B) |    |        |   |            | 4      | 4      |    | In Progress |    | Concentration<br>Advisor: Review<br>Proposal | 7/28/2014 10:32<br>AM |   |

The **Requires Action** section of the window lists the HASS Concentration forms that are waiting for your action. An orange asterisk \* beside a student name identifies Concentration forms with approval deadlines 5 or fewer days from today.

The status **In Progress** applies to all HASS Concentration forms from the time the student submits the proposal for approval to the point in time when the completion is approved by the HASS Concentration Advisor and a passing letter grade has been confirmed in the proposed subjects.

Action Required identifies who is responsible for the next step and action needed in the process.

To **Open** a form, click on the **Form Name**.

## **REVIEW A SUBMITTED HASS CONCENTRATION PROPOSAL**

| The student's name                                        | Student Forms & Petitions T WebSIS Home S My Forms Setting                                                                         | igs Help Log off         | TES            | T T              | est       |        |
|-----------------------------------------------------------|----------------------------------------------------------------------------------------------------|--------------------------|----------------|------------------|-----------|--------|
| and proposed<br>Concentration is<br>displayed at the top. | : HASS Concentration Proposal<br>(Spanish)<br>Course information as of latest form submitted date.<br>Major: 8<br>MIT ID: Advisor: |                          | « Back to List | « Prev Form      | Next F    | Form » |
| The <b>status</b> of the form is also noted.              | Kerberos:<br>Year: 3                                                                                                    |                          |                |                  |           |        |
| <b>•</b> • • • • • • •                                    | Proposal Pending Approval by:                                                                                                    | Current Concentration Ac | lvisors:       | 1/10/15/775-781  | a riteray |        |
| Subjects that the                                         | Concentration Subjects (hide)                                                                                                    |                          |                |                  |           |        |
| student has proposed                                      |                                                                                                    |                          |                |                  |           |        |
| for the Concentration                                     | Subject # and Title                                                                                                    | HASS & CI-H Category     | ) Term Taken 🌒 | Grading Option   | Grade     | 0      |
| are listed in the                                         | 21F.702 Spanish II                                                                                                    | HASS-H                   |                |                  |           | _      |
| midsection of the                                         | 21F.703 Spanish III                                                                                                    | HASS-H                   |                |                  |           |        |
| form. The student                                         | Cross-Registered & Transfer Credit Subjects Not Found Above 🚯                                                                      |                          |                |                  |           |        |
| may have selected a                                       | HAA.1234, Spanish IV at Harvard                                                                                                    |                          |                |                  |           |        |
| subject they intend                                       |                                                                                                    |                          |                |                  |           |        |
| to use toward the                                         | Form history (show)                                                                                                    |                          |                |                  |           |        |
| Distribution                                              |                                                                                                    |                          |                |                  |           |        |
|                                                           | Comment to student                                                                                                    |                          |                |                  |           |        |
| Component of the                                          | Approve Return to Student for Revision                                                                                             |                          |                |                  |           |        |
| HASS Requirement.                                         |                                                                                                    |                          |                |                  |           | _      |
| The student may also                                      |                                                                                                    |                          |                |                  |           |        |
| have included a                                           |                                                                                                    |                          |                |                  |           |        |
| cross-registered or                                       | A Comments field allows you to enter tex                                                                                           | t In <b>Fo</b>           | rm histor      | <b>y</b> you car | ı viev    | v any  |
| transfer credit                                           | comments. Comments are recommended                                                                                                 | l if previ               | ous actio      | ns.              |           |        |
| subject not yet taken.                                    | you intend to return the proposal to the                                                                                           |                          |                |                  |           |        |

#### **APPROVE A PROPOSAL**

Click "Approve" to approve the proposal. The system requires you to confirm your intent. Click "Yes, continue" to complete the approval. A confirmation message displays.

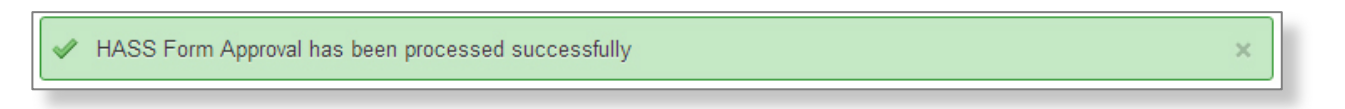

The student will now be responsible for completing the selected subjects and submitting a completion.

student for revision.

#### **RETURN PROPOSAL TO STUDENT FOR REVISION**

If the student needs to make changes to his or her proposed Concentration, you can enter **Comments** explaining what needs to be changed. Click "Return to student for revision" and then click "Yes, continue" when asked to confirm your intent.

Once the student revises his or her proposal and resubmits it, you will see the form on your **My Forms** page.

| This proposal has been edited from the previous version returned for revision (Added 21F.711; Removed 21F.701).<br>Comment from student: I have added an advanced level subject and removed one of the introductory level subjects. | × |
|----------------------------------------------------------------------------------------------------|---|
|----------------------------------------------------------------------------------------------------|---|

When you open the form, a yellow highlighted message will indicate the changes made by the student. You may now approve the proposal or return it again to the student for revision.

#### **REVIEW A STUDENT'S SUBMITTED HASS CONCENTRATION COMPLETION**

The submitted completion will appear in your My Forms tab.

| Requires Action       | (hide | 9)            |   |           |   |            |        |        |             |   |                                                |                       |    |
|-----------------------|-------|---------------|---|-----------|---|------------|--------|--------|-------------|---|------------------------------------------------|-----------------------|----|
| Form Name             |       | Student Name  | * | MIT ID    | - | Kerberos 🌲 | Year 🌲 | Course | Status      | * | Action Required \\$                            | Submitted             | \$ |
| HASS<br>Concentration |       | Chen, Alex X. |   | 915369128 |   | ахс        | 3      | 6.2    | In Progress |   | Concentration<br>Advisor: Review<br>Completion | 7/28/2014 11:05<br>AM |    |

#### Click on the Form name to open it.

|                                                                                                    | Help 🐒 Eog off 🛛 🥂 🐒                                         | 9TC                                  | TEST                                        | -                          |
|----------------------------------------------------------------------------------------------------|--------------------------------------------------------------|--------------------------------------|---------------------------------------------|----------------------------|
| : HASS Concentration Proposal<br>Spanish)                                                                                                    | « Back to L                                                  | ist « i                              | Prev Form                                   | Next Form »                |
| Course information as of latest form submitted date.                                                                                                    |                                                              |                                      |                                             |                            |
| Major: 8                                                                                                    |                                                              |                                      |                                             |                            |
| Kerberos:                                                                                                    |                                                              |                                      |                                             |                            |
| Year: 3                                                                                                    |                                                              |                                      |                                             |                            |
| My Notes (show)                                                                                                    |                                                              |                                      |                                             |                            |
| mpletion Pending Approval by: Jesus Del Alamo, Meg Jacobs Curr                                                                                                    | ent Concentration Advisors: Jes                              | is Del Alan                          | no, Meg Jacobs                              |                            |
|                                                                                                    |                                                              |                                      |                                             |                            |
| Concentration Subjects (hide)                                                                                                    |                                                              |                                      |                                             |                            |
|                                                                                                    |                                                              |                                      |                                             |                            |
|                                                                                                    |                                                              |                                      |                                             |                            |
| Subject # and Title                                                                                                    | HASS & CI-H Cat ≬                                            | Ter \$                               | Grading \$                                  | Grade \$                   |
| Subject # and Title<br>21F 701 Spanish I                                                                                                    | HASS & CI-H Cat ()<br>HASS-H                                 | Ter Ø<br>2013FA                      | Grading \$<br>Regular                       | Grade Ø<br>A+              |
| Subject # and Title<br>21F.701 Spanish I<br>21F.702 Spanish II                                                                                                    | HASS&CI-HCat<br>HASS-H<br>HASS-H                             | Ter Ø<br>2013FA<br>2013SP            | Grading ()<br>Regular<br>Regular            | Grade Ø<br>A+<br>A+        |
| Subject # and Title<br>21F.701 Spanish I<br>21F.702 Spanish II<br>21F.703 Spanish III                                                                                                    | HASS & CI-H Cat (<br>HASS-H<br>HASS-H<br>HASS-H              | Ter ()<br>2013FA<br>2013SP<br>2013SP | Grading \$<br>Regular<br>Regular<br>Regular | Grade \$<br>A+<br>A+<br>A+ |
| Subject # and Title<br>21F.701 Spanish I<br>21F.702 Spanish II<br>21F.703 Spanish III<br>* Student has selected this subject to count towards the HASS Distribution component                           | HASS & CI-H Cat (<br>HASS-H<br>HASS-H<br>HASS-H<br>HASS-H    | Ter Ø<br>2013FA<br>2013SP<br>2013SP  | Grading \$<br>Regular<br>Regular<br>Regular | Grade \$<br>A+<br>A+<br>A+ |
| Subject # and Title<br>21F.701 Spanish I<br>21F.702 Spanish II<br>21F.703 Spanish II<br>* Student has selected this subject to count lowards the HASS Distribution component                            | HASS & CI-H Cat (<br>HASS-H<br>HASS-H<br>HASS-H<br>HASS-H    | Ter \$<br>2013FA<br>2013SP<br>2013SP | Grading<br>Regular<br>Regular<br>Regular    | Grade \$<br>A+<br>A+<br>A+ |
| Subject # and Title 21F.701 Spanish I 21F.702 Spanish II 21F.703 Spanish II * Student has selected this subject to count towards the HASS Distribution component                                        | HASS & CI-H Cat ()<br>HASS-H<br>HASS-H<br>HASS-H<br>HASS-H   | Ter \$<br>2013FA<br>2013SP<br>2013SP | Grading (<br>Regular<br>Regular<br>Regular  | Grade ≬<br>A+<br>A+<br>A+  |
| Subject # and Title 21F.701 Spanish I 21F.702 Spanish II 21F.703 Spanish II * Student has selected this subject to count towards the HASS Distribution component Form history (show)                    | HASS & CI-H Cat ()<br>HASS-H<br>HASS-H<br>HASS-H<br>ent. (3) | Ter \$<br>2013FA<br>2013SP<br>2013SP | Grading ♦<br>Regular<br>Regular<br>Regular  | Grade \$<br>A+<br>A+<br>A+ |
| Subject # and Title 21F.701 Spanish I 21F.702 Spanish II 21F.703 Spanish II * Student has selected this subject to count towards the HASS Distribution component Form history (show)                    | HASS & CI-H Cat ()<br>HASS-H<br>HASS-H<br>HASS-H             | Ter \$<br>2013FA<br>2013SP<br>2013SP | Grading<br>Regular<br>Regular<br>Regular    | Grade \$ A+ A+ A+ A+       |
| Subject # and Title 21F.701 Spanish I 21F.702 Spanish II 21F.703 Spanish II * Student has selected this subject to count towards the HASS Distribution component Form history (show) Comment to student | HASS & CI-H Cat (<br>HASS-H<br>HASS-H<br>HASS-H              | Ter 0<br>2013FA<br>2013SP<br>2013SP  | Grading                                     | Grade ()<br>A+<br>A+<br>A+ |
| Subject # and Title 21F.701 Spanish I 21F.702 Spanish II 21F.703 Spanish II * Student has selected this subject to count towards the HASS Distribution compone Form history (show) Comment to student   | HASS & CI-H Cat ()<br>HASS-H<br>HASS-H<br>HASS-H             | Ter 0<br>2013FA<br>2013SP<br>2013SP  | Grading §<br>Regular<br>Regular<br>Regular  | Grade ()<br>A+<br>A+<br>A+ |

For each subject, the **Term Taken**, **Grading Option**, and **Grade Earned** will display unless the student is taking the subject this semester in which case the grade will be blank.

Click the "Approve" button to approve the completion. The system requires you to confirm your intent. Click "Yes, continue" to complete the approval. A confirmation message displays.

| Please confirm ×                                                                                                    |
|----------------------------------------------------------------------------------------------------|
| By clicking <b>Yes, Continue</b> , I certify that except for any subjects listed which are being completed in the student's final term, the student has completed the concentration program. |
| Are you sure you want to continue?                                                                                                    |
| Yes, continue No, cancel                                                                                                    |
|                                                                                                    |

If, however, the student needs to make changes to the completion, you should enter **Comments** and then click "Return to Student for Revision." The student will now be responsible for revising the completion and then resubmitting it to you for approval.

#### WHAT HAPPENS AFTER YOU APPROVE A COMPLETION

If the student has completed all of the proposed subjects, your approval will complete his or her HASS Concentration.

If the student will complete the subjects in the current term, the completion will be approved pending passing letter grades for the subjects. Once passing letter grades are posted, the system will automatically update the student's Concentration status to complete.